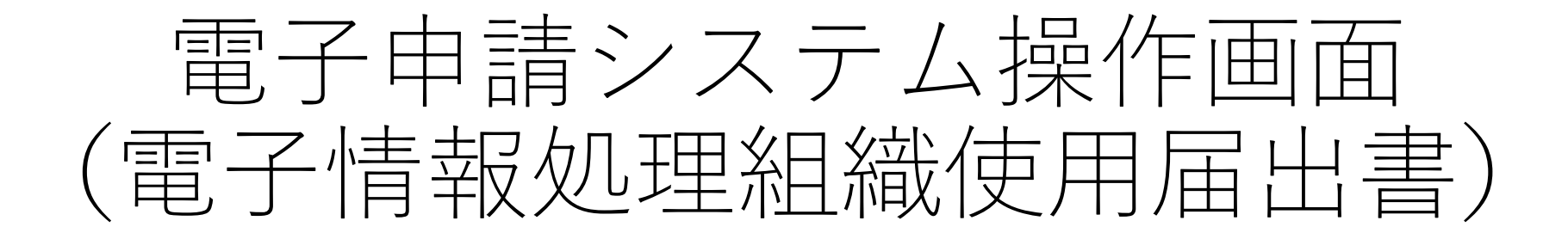

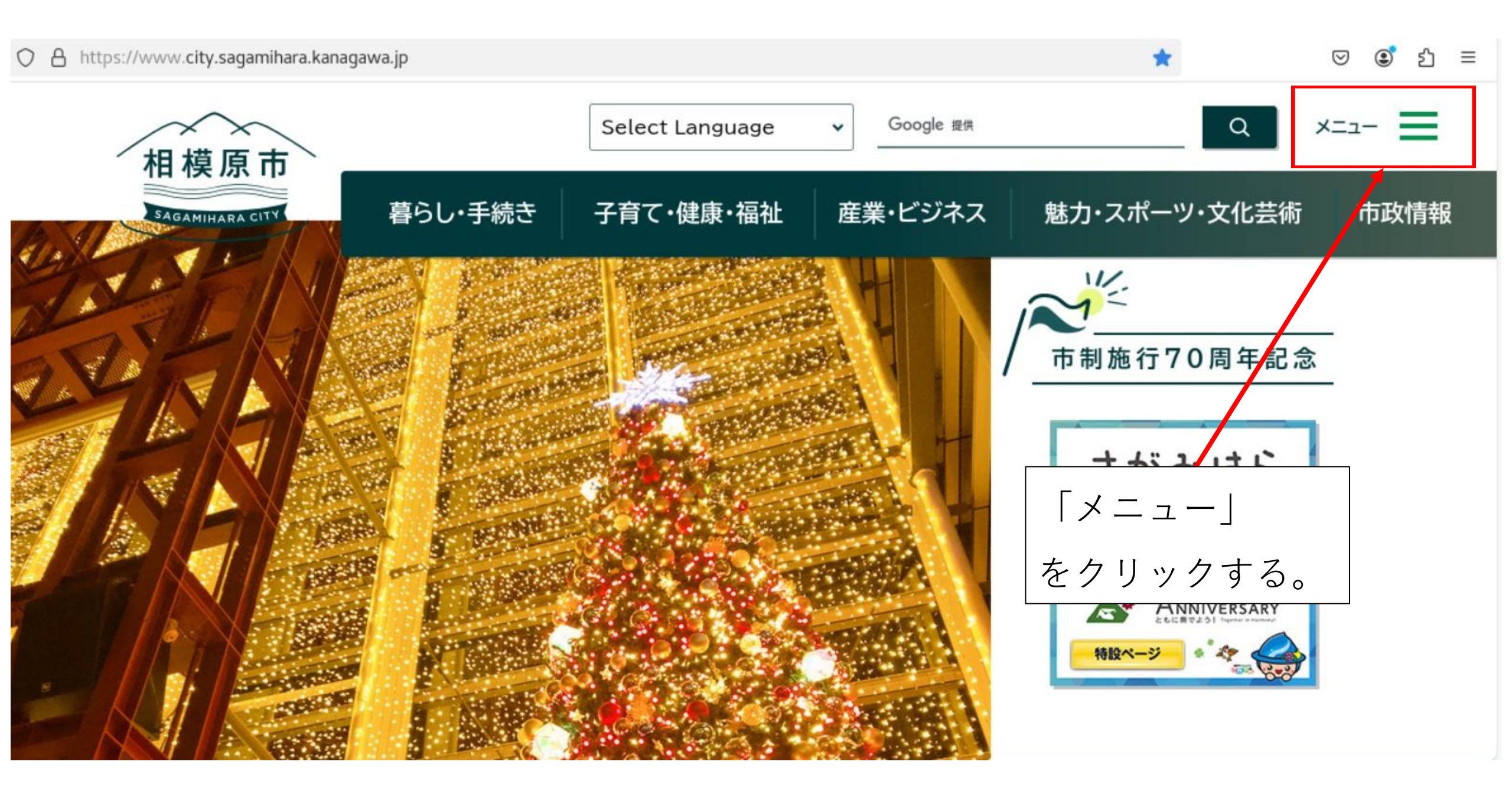

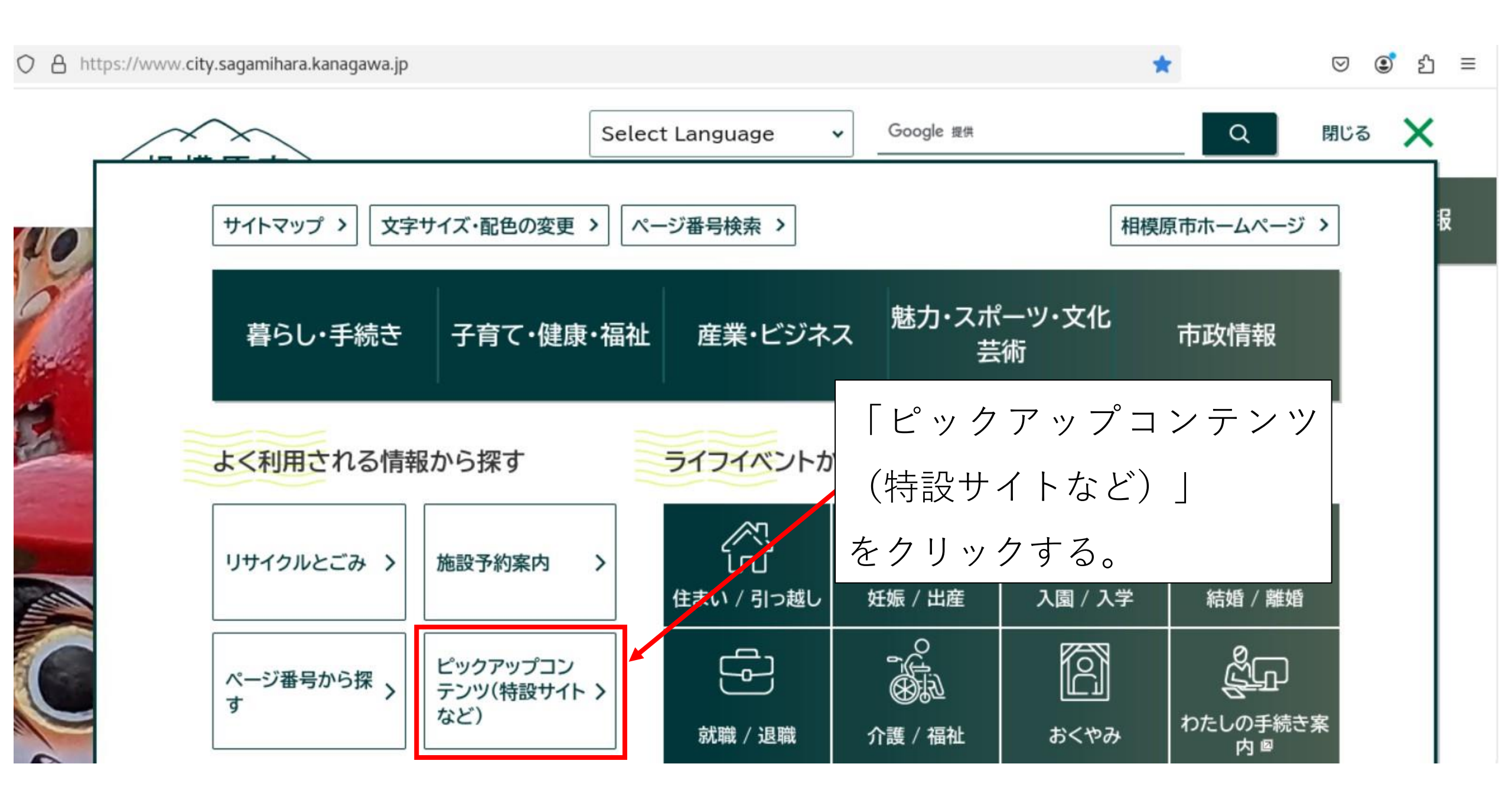

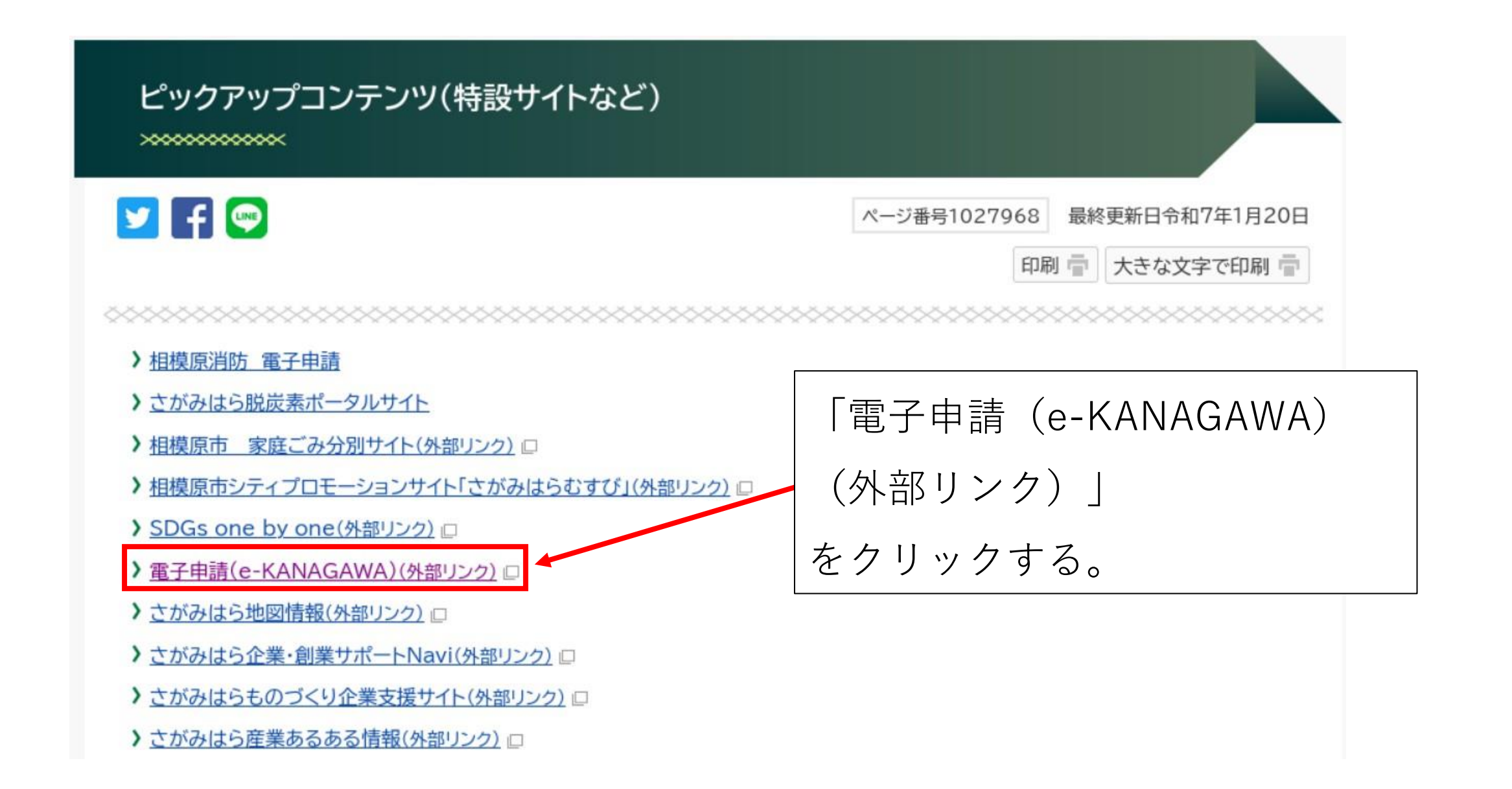

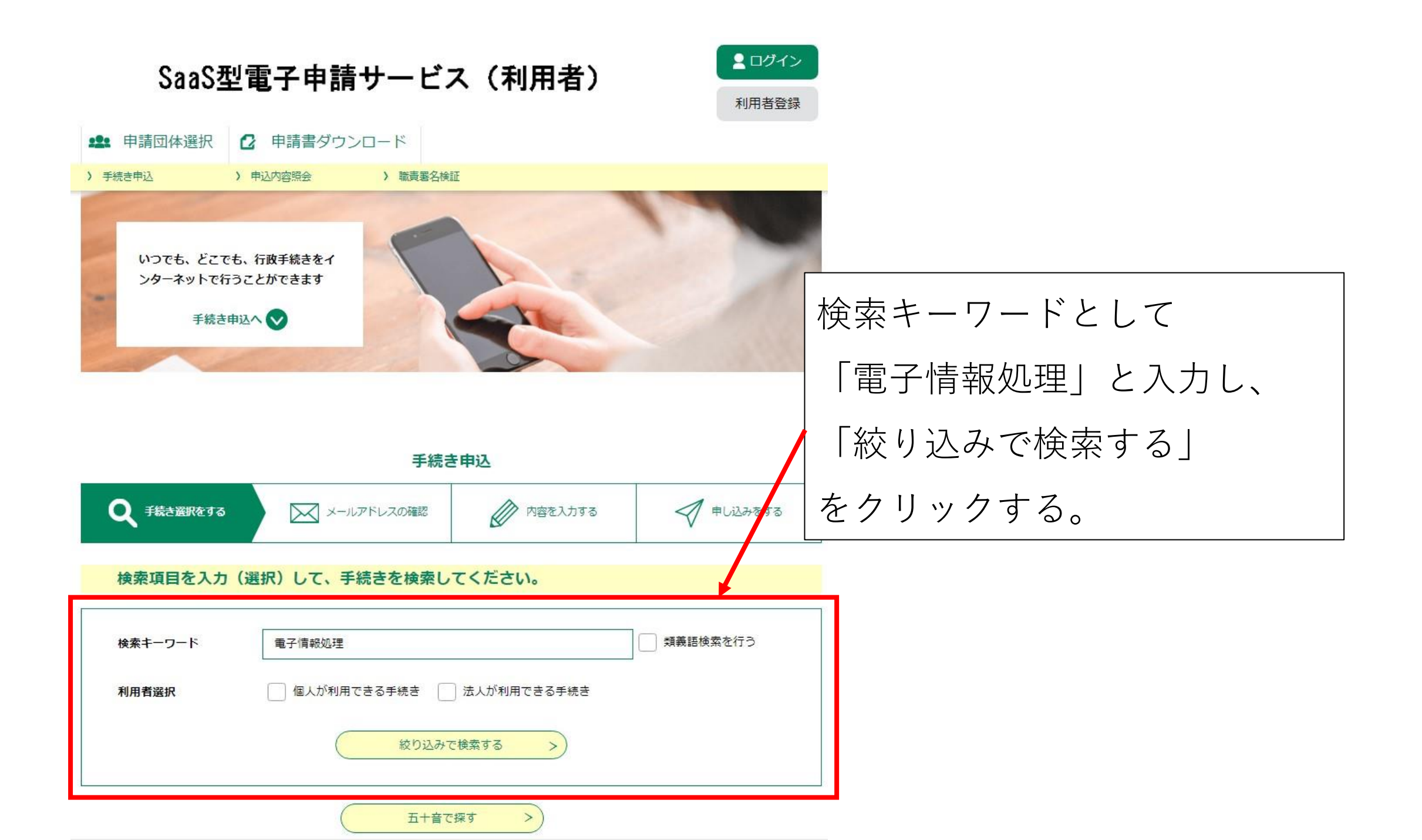

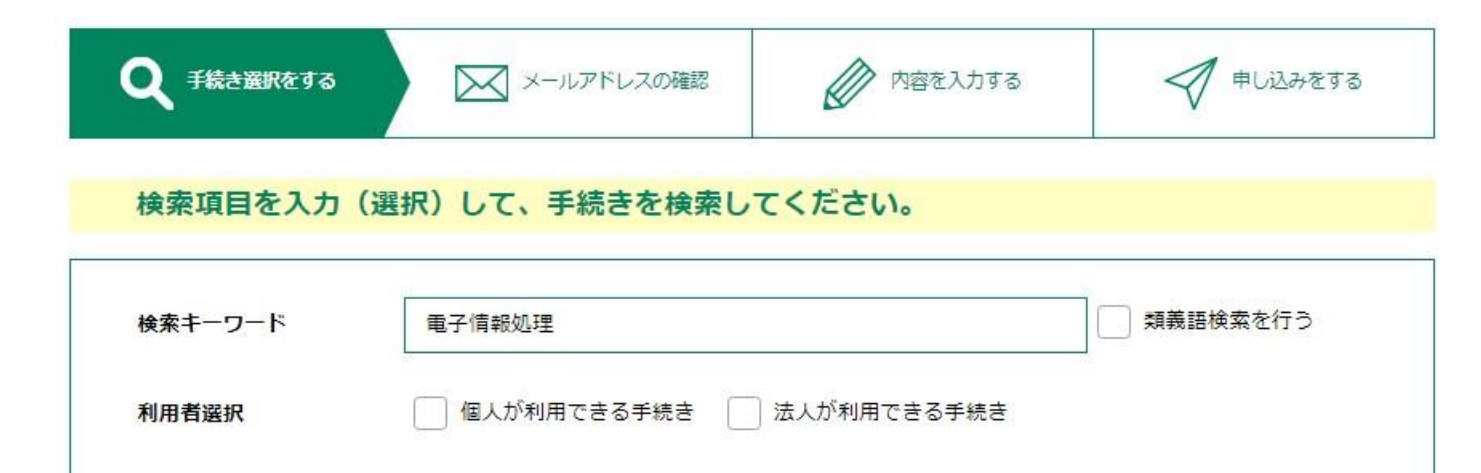

絞り込みで検索する

五十音で探す >)

>

| 手続き一覧                                                  | 「電子情報処理組織 |
|--------------------------------------------------------|-----------|
| <b>並び替え</b> 受付開始日時 降順 ▼ 表示数変更 20件ずつ表示 ▼                | 使用届出書」    |
| 1                                                      | をクリックする。  |
| 電子情報処理組織使用届出書<br>受付開始日時 2025年02月19日01時00分<br>受付終了日時 随時 | L         |

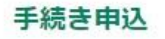

#### 利用者ログイン

**手続き名** 電子情報処理組織使用届出書

受付時期

2025年2月19日1時00分~

#### この手続きは利用者登録せずに、利用することはできません。 利用者登録した後、申込みをしてください。

利用者登録される方はこちら

既に利用者登録がお済みの方

利用者IDを入力してください

利用者登録時に使用したメールアドレス、 または各手続の担当部署から受領したIDをご入力ください。

パスワードを入力してください

利用者登録時に設定していただいたパスワード、 または各手続の担当部署から受領したパスワードをご入力ください。 忘れた場合、「パスワードを忘れた場合はこちら」より再設定してください。

メールアドレスを変更した場合は、ログイン後、利用者情報のメールアドレスを変更ください。

パスワードを忘れた場合はこちら

ログイン

# 「利用者ID」と「パスワード」 を入力し、「ログイン」をクリック

する。

|                 |                                                                                                    | 問い合わせ先                                                                                                    | 環境保全課                                                                                                    |
|-----------------|----------------------------------------------------------------------------------------------------|----------------------------------------------------------------------------------------------------|----------------------------------------------------------------------------------------------------|
| Q 手続き選択をする      | メールアドレスの確認 の容を入力する 中し込みをする                                                                                                    | 電話番号                                                                                                    | 0427698241                                                                                                    |
|                 |                                                                                                    | FAX番号                                                                                                    |                                                                                                    |
| 手続き説明           |                                                                                                    | メールアドレス                                                                                                    | kankyouhozen@city.sagamihara.kanagawa.jp                                                                                                    |
|                 | 下記の内容を必ずお読みください。                                                                                                    | 電子情報処理組織使用届出書電子情報処理組織使用届出書                                                                                                    | 電子情報処理組織使用届出書.docx<br>電子情報処理組織使用届出書の記載例.pdf                                                                                                    |
| ※添付ファイルは一度パソコンに | 保存してから開くようにしてください。                                                                                                    |                                                                                                    |                                                                                                    |
| 手続き名            | 電子情報処理組織使用届出書                                                                                                    | <利用規約>                                                                                                    |                                                                                                    |
| <b>説明</b>       | 手続概要         PRTR届出システムを初めて利用する時に提出する様式です。         通年で受付を行っています。 <u>関連法令</u> 特定化学物質の環境への排出量の把握等及び管理の改善の促進に関する法律施行規則第12条 <u>手続方法</u> 本ページでダウンロードした申請様式を用いて手続をしてください。         添付するファイル名に事業所名を明記してください。         申込完了後、PRTR届出システムでの登録が完了次第、「電子情報処理組織使用届出書登録情報」         を送付します。         手続窓口         緑区(橋本・大沢地区)・中央区・南区 :環境保全課         緑区(津久井・相償湖・藤野・城山地区):津久井地域環境課 | <ul> <li>神奈川県e-kanagawa電子申請</li> <li>(目約)</li> <li>第1条 本規約は、e-kanagaw</li> <li>の申請・届出等を行うために必</li> <li>(用語の定義)</li> <li>第2条 本規約において使用す</li> <li>(1)電子申請 インターネ</li> <li>(2)申請データ 本システム3</li> <li>(3)利用者 本システム3</li> <li>(4)利用者ID 利用者が本シ</li> <li>(5)整理番号 利用者の電・</li> <li>(6)パスワード 利用者ID又</li> <li>「同意する」ボタンをクリック</li> </ul> | 利用規約<br>va電子申請(以下「本システム」といいます。)を利用して、神奈川県(以下「県」といいます。)に行政手続<br>要な事項について定めるものです。 る用語の意義は、次の各号のとおりとします。<br>ットを利用して行政手続の申請・届出等を行うことをいいます。<br>を利用して行政手続の申請・届出等を行うことをいいます。<br>を利用して電子申請を行う際に入力する事項(添付書類を含む。)をいいます。<br>と利用する個人、法人又は団体をいいます。<br>システムを利用するために登録するメールアドレスをいいます。<br>子申請が本システムに到達した際に発行される番号をいいます。<br>は整理番号を使用する際のヤキュリティを目的として、利用者が管理する暗証符号をいいます。 ひすることにより、この説明に同意いただけたものとみなします。 上記をご理解いただけましたら、同意して進んでください。 |
|                 | <sup>II</sup><br><sup>II</sup><br>□<br>I<br>I<br>I<br>I<br>I<br>I<br>I<br>I<br>I<br>I<br>I<br>I<br>I<br>I<br>I<br>I<br>I                                                                                                    | ocx」をクリ                                                                                                    | - <u>ছ</u> へ戻る <u>R</u> 意する ><br>ックして様式をダウンロードする。                                                                                                    |
| 受付時期            | 利用規約を確認し、「同意する」                                                                                                    | 」をクリック                                                                                                    | 7する。                                                                                                    |

| Q 手続き選択をする メールアドレスの確認 内容を入力す | する 🔷 申し込みをする | 代表者名                                                                                                    |
|------------------------------|--------------|----------------------------------------------------------------------------------------------------|
| 過去の申込から入力値を自動設定する            |              | 氏 相模 名 花子                                                                                                |
| 申込                           |              | 代表者名(フリガナ)                                                                                               |
| 選択中の手続き名: 電子情報処理組織使用届出書      | 問合世先 + 開く    | 氏 サガミ 名 ハナコ                                                                                              |
|                              |              | <b>郵便留号</b> 2520239 住所検索                                                                                 |
|                              |              | 所在地。必須                                                                                                   |
| 法人名を入力してく ださい。<br>相模原市役所     |              | 住所 神奈川県相模原市中央区中央2丁目11番15号                                                                                |
| 法人名(フリガナ)                    |              | 電話番号                                                                                                    |
| サガミハラシヤクショ                   |              | 担当者の電話番号を入力してください。<br>電話番号 0427698241                                                                    |
| 担当者名 必須                      |              |                                                                                                    |
| 氏 相模 名 太郎<br>担当者名 (フリガナ)     |              | 理論元メールアドレスを入力してください。<br>メールアドレス kankyouhozen@city.sagamihara.kanagawa.jp                                 |
| 氏 サガミ 名 タロウ                  |              | ファイル添け 添付ファイル                                                                                            |
|                              |              | 前のページ(手続き内容)でダウンロードした申請様式を用いて手続をしてください。<br>添付するファイル名は【事業所名.docx】としてください。<br>※ファイル名が全角25文字を超える場合は添付できません。 |
| 必要事項を入力し、「添作                 | 寸ファイル」をク     | リックする。 確認へ進む >                                                                                           |

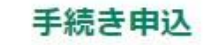

## 添付ファイル選択

<

申込に必要な添付ファイルを選択してください。

- ・ファイルを選択後、【添付する】をクリックすると添付されます。
- ・添付ファイルが複数ある場合は、同じ操作を繰り返してください。
- ・全てのファイルを添付し終えたら、【入力へ戻る】をクリックしてください。

| 手続き名            | 電子情報処理組織使用届出書 | 「ファイルの選択」をクリックし、 |
|-----------------|---------------|------------------|
| 項目名             | ファイル添付        | チーナフラーイルち、翌日ナフ   |
| 添付できるファイル数      | 20            | 「「「「うるノアイルを迭択する。 |
|                 |               |                  |
| 添付ファイル          |               |                  |
| ファイルを選択し        | てください         |                  |
| ファイルの選択<br>ふ付する | が選択されていません    |                  |
|                 | (< 入力へ戻る)     |                  |

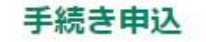

#### 添付ファイル選択

申込に必要な添付ファイルを選択してください。

<

- ・ファイルを選択後、【添付する】をクリックすると添付されます。
- ・添付ファイルが複数ある場合は、同じ操作を繰り返してください。
- ・全てのファイルを添付し終えたら、【入力へ戻る】をクリックしてください。

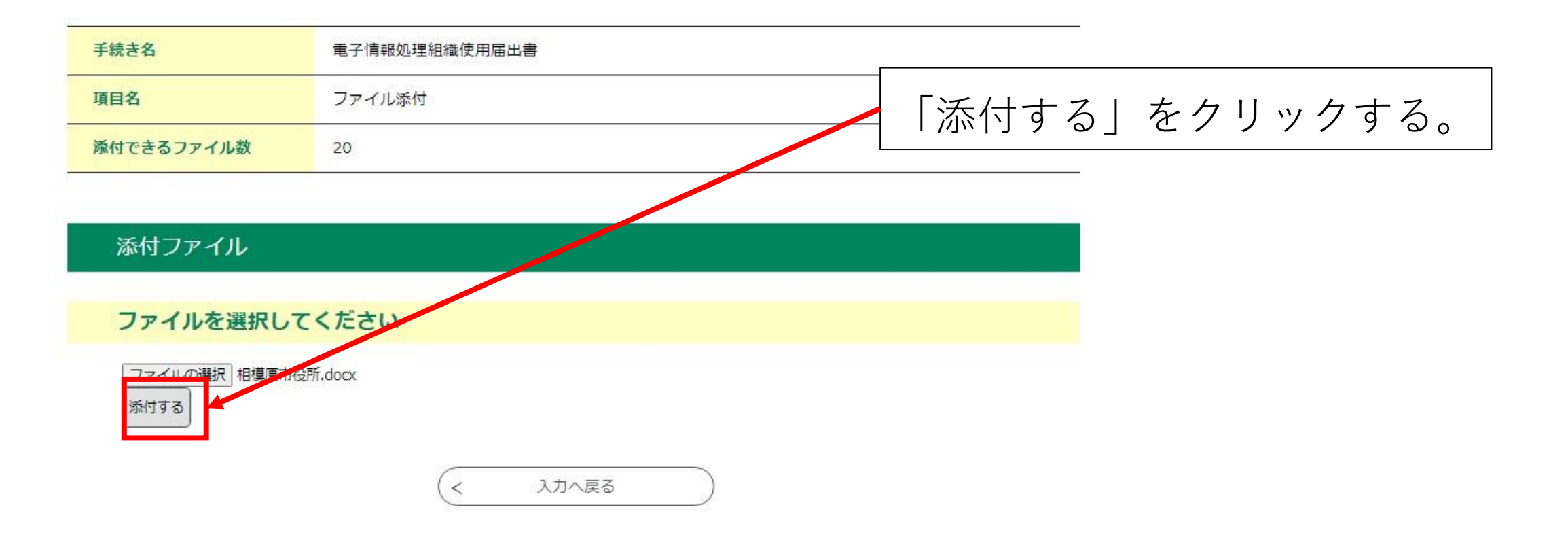

### 添付ファイル選択

申込に必要な添付ファイルを選択してください。 < ・ファイルを選択後、【添付する】をクリックすると添付されます。 ・添付ファイルが複数ある場合は、同じ操作を繰り返してください。 ・全てのファイルを添付し終えたら、【入力へ戻る】をクリックしてください。

| 手続き名                      | 電子情報処理組織使用届出書             |
|---------------------------|---------------------------|
| 項目名                       | ファイル添付                    |
| 添付できるファイル数                | □□                        |
| 添付ファイル                    |                           |
|                           |                           |
| ファイルを選択して                 | ください                      |
| ファイルの選択<br>ブァイルが通<br>添付する | 壁択されていません                 |
| 添付結果                      |                           |
| 相模原市役所.docx 削除            | <ul> <li>入力へ戻る</li> </ul> |

| Q 手続き遊祝をする     メールアドレスの確認     クロームの確認     クロームの確認 | <b>代表者名</b><br>氏 相模 名 花子                                                                                                    |
|---------------------------------------------------|----------------------------------------------------------------------------------------------------|
| 過去の申込から入力値を自動設定する                                 | 代表者名(フリガナ)                                                                                                    |
| 選択中の手続き名:電子情報処理組織使用届出書                            | 氏 サガミ 名 ハナコ<br>郵便番号 必須                                                                                                    |
|                                                   | 郵使番号 2520239 住所検索                                                                                                    |
| 法人名 必須       法人名を入力してください。                        | 任所 神奈川県相模原市中央区中央2丁目11番15号                                                                                                   |
| 相模原市役所<br>法人名 (フリガナ)                              | <b>電話番号</b><br>担当者の電話番号を入力してください。                                                                                           |
| サガミハラシヤクショ                                        | <sup>電話番号</sup> 0427698241<br>連絡先メールアドレス 必須                                                                                 |
| <b>担当者名 必須</b><br>氏 相疾 名 太郎                       | 担当者のメールアドレスを入力してください。<br>メールアドレス kankyouhozen@city.sagamihara.kanagawa.jp                                                   |
| 担当者名(フリガナ)       氏     サガミ     名     タロウ          | ファイル添付 添付ファイル<br>前のページ (手続き内容) でダウンロードした申請様式を用いて手続をしてください。<br>添付するファイル名は【事業所名.docx】としてください。<br>※ファイル名が全角25支字を招うる場合は添けできません。 |
| 「確認へ進む」をクリックする。                                   | 相模原市役所.docx<br>確認へ進む >)                                                                                                    |

| <b>Q</b> 手統き道訳をする | メールアドレスの確認 | ● 内容を入力する | n 🗐 🕸 |
|-------------------|------------|-----------|-------|
|-------------------|------------|-----------|-------|

#### 申込確認

## まだ申込みは完了していません。

※下記内容でよろしければ「申込む」ボタンを、修正する場合は「入力へ戻る」ボタンを押してください。

#### 電子情報処理組織使用届出書

| 法人名        | 相模原市役所                                   |
|------------|------------------------------------------|
| 法人名(フリガナ)  | サガミハラシヤクショ                               |
| 担当者名       | 相模太郎                                     |
| 担当者名(フリガナ) | サガミ タロウ                                  |
| 代表者名       | 相模 花子                                    |
| 代表者名(フリガナ) | サガミ ハナコ                                  |
| 郵便番号       | 252-0239                                 |
| 所在地        | 神奈川県相模原市中央区中央2丁目11番15号                   |
| 電話番号       | 0427698241                               |
| 連絡先メールアドレス | kankyouhozen@city.sagamihara.kanagawa.jp |
| ファイル添付     | 相模原币役所.docx                              |
| <          | 入力へ戻る 申込む >>                             |
| 申込内容       | ~<br>客を確認し、「申込む」をクリックする                  |

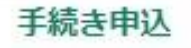

| Q 手統き選択をする | メールアドレスの確認 | ● 内容を入力する | I 申L込みをする |
|------------|------------|-----------|-----------|
|------------|------------|-----------|-----------|

### 申込完了

電子情報処理組織使用届出書の手続きの申込を受付しました。

| 申込みが完了しました。                                           |  |
|-------------------------------------------------------|--|
| 整理番号 を記載したメールとパスワード を記載したメールを送信しました。                  |  |
| メールアドレスが誤っていたり、フィルタ等を設定されている場合、<br>メールが届かない可能性がございます。 |  |

整理番号

バスワード

整理番号 とパスワードは、今後申込状況を確認する際に必要となる大切な番号です。 特にパスワードは他人に知られないように保管してください。

申込完了画面が表示され、申込完了メールが届く。 ※申し込み完了メールは破棄せず大切に保管してください。

次の申込について、処理されました。

## 手続名:電子情報処理組織使用届出書

整理番号

※次の URL をクリックして、内容を確認してください。

e-kanagawa 電子申請

申込内容照会 URL:◆パソコン、スマートフォンはこちらから

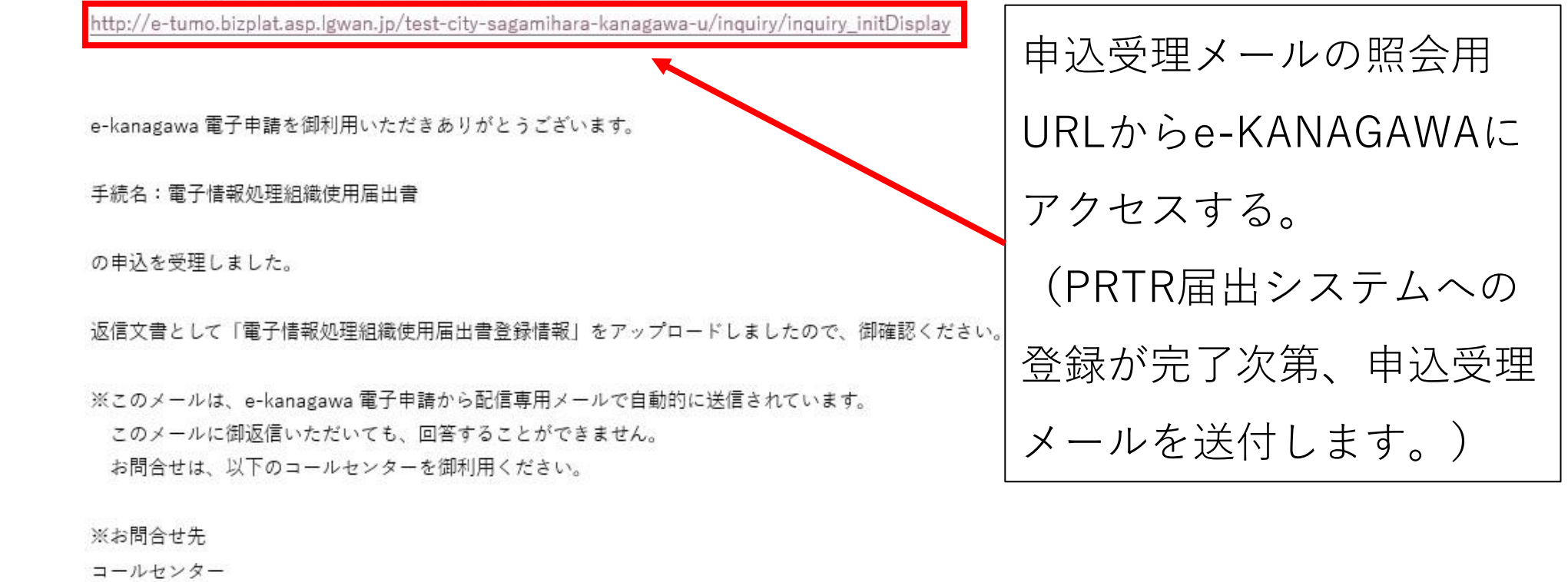

固定電話:0120-464-119(平日 9:00~17:00 年末年始除く) 携帯電話:0570-041-001(平日 9:00~17:00 年末年始除く 有料)

電子メール:help-shinsei-kanagawa@s-kantan.com(原則 24 時間)

FAX:06-6733-7307(原則24時間)

| SaaS型電子申請サービス(利用者)<br><sup>利用者登録</sup>                                              |                 |
|-------------------------------------------------------------------------------------|-----------------|
| ・・・・・・・・・・・・・・・・・・・・・・・・・・・・・・・・・・・・                                                |                 |
| > 手続き申込 > 申込内容照会 > 職員署名検証                                                           |                 |
| 申込内容照会                                                                              |                 |
| 申込照会                                                                                |                 |
| 整理番号を入力してください                                                                       | 「整理番号」と         |
| 申込完了画面、通知メールに記載された<br>整理番号をご入力ください。                                                 | 「パスワード」を入力し、    |
| パスワードを入力してください                                                                      | 「照会する」をクリックする。  |
| 申込完了画面、通知メールに記載された<br>パスワードをご入力ください。                                                | ※「整理番号」と「パスワード」 |
| 整理番号は半角数字、パスワードは半角英数字(英字:大文字・小文字)で入力して下さい。<br>前後にスペースが入ると正しく認識されず、照会できませんのでご注意ください。 | は申込完了メールに記載されて  |
| ログイン後に申込を行われた方は、ログインしていただくと、整理番号やバスワードを使用せずに照会できます。                                 | います。            |
| 照会する >>                                                                             |                 |

# SaaS型電子申請サービス(利用者)

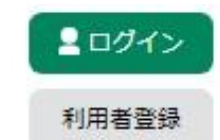

| 2117-42 (2017-40) |                                                   |
|-------------------|---------------------------------------------------|
|                   | 申込内容照会                                            |
| 申込詳細              |                                                   |
|                   |                                                   |
| 内容を確認してください       | $\lambda_{\alpha}$                                |
| 象付ファイルは一度パソコ      | コンに保存してから開くようにしてください。                             |
| 手続き名              | 電子情報処理組織使用届出書                                     |
| 整理番号              |                                                   |
| 処理状況              | 処理中(返偏済)                                          |
|                   | 2025年2月25日11時18分 受理                               |
| 処理履歴              | EVENTE / EULITION/ XT                             |
| 処理職歴              | 2025年2月25日11時0分 ファイルアップロード<br>2025年2月21日19時34分 申込 |

|  | 「電子情報処理組織使用届出   |
|--|-----------------|
|  | 書登録情報.pdf」をクリック |
|  | してダウンロードする。     |
|  | (PRTR届出システムの識別  |
|  | 番号(ユーザID)や暗証番号  |
|  | (初期パスワード)等が記載   |
|  | されています。)        |

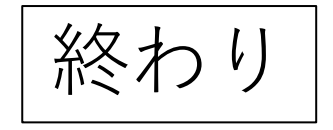